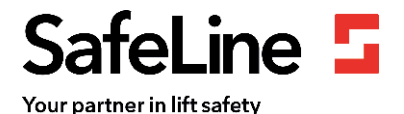

## 7-step guide to LYRA installation

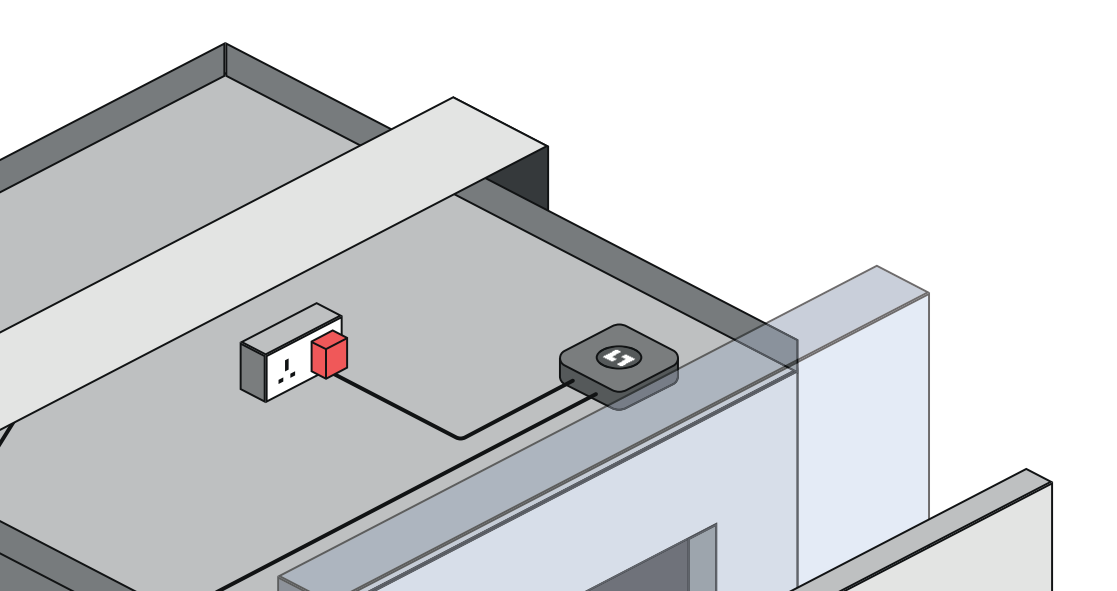

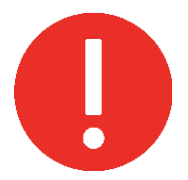

## **Please note:**

- Only connect LYRA to power source after door sensor/s has been installed and when sure all cables have sufficient reach from LYRA's position.
- Avoid unplugging power source during installation.
- Avoid RCD type socket.

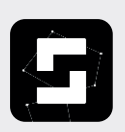

Before installation, an email address for the Lyra installation engineer must be provided to SafeLine in order to gain access to the SafeLine LYNX II app.

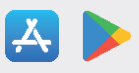

Login email addresses should be sent to: **Lyra.orion@safeline-group.uk** Tel: 01322 521 396

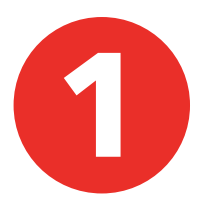

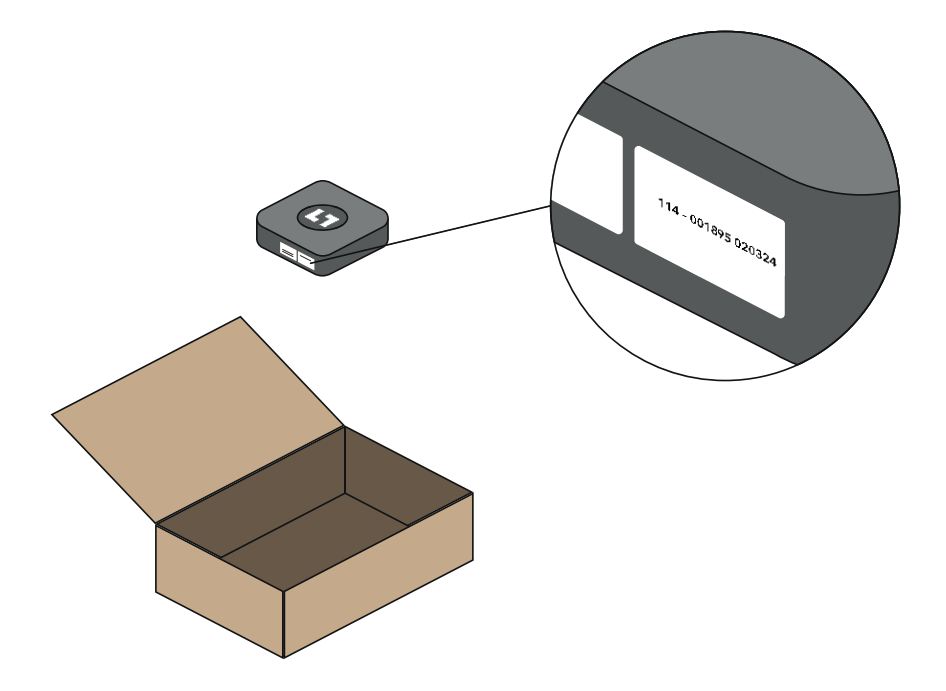

• Unpack LYRA and note the serial number to its respective lift.

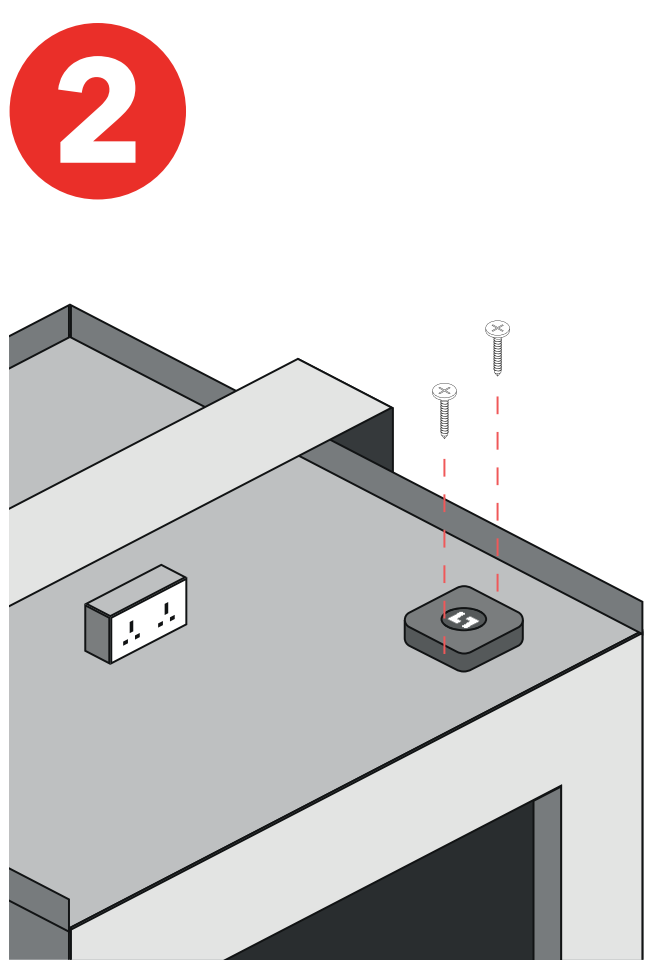

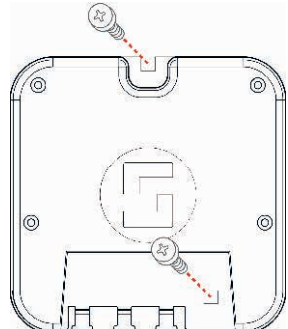

- Secure LYRA to car top using screws provided.
- Avoid installing LYRA to car frame steel work.

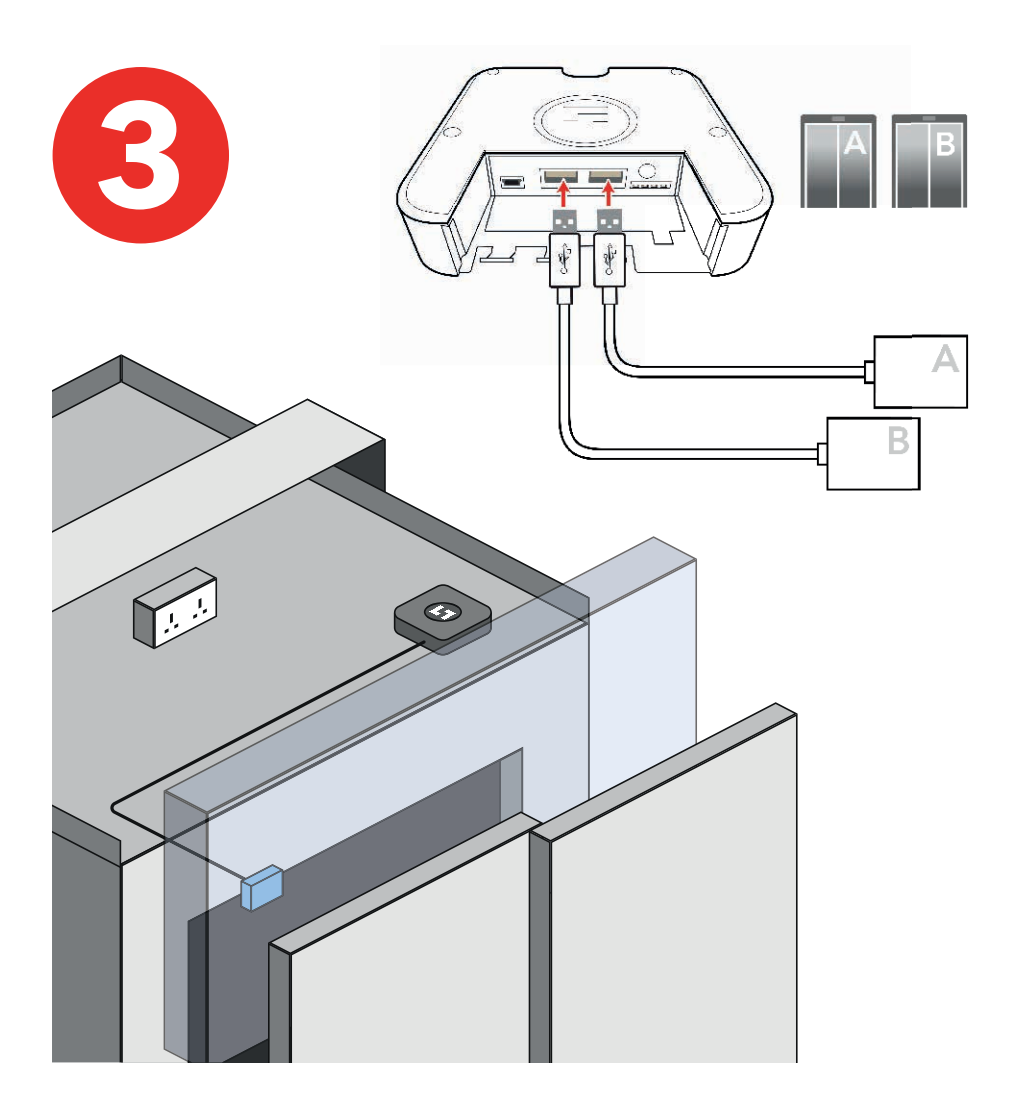

- Connect door sensor to LYRA.
- The sensor should be located at the furthest point away from the door motor to avoid interference.

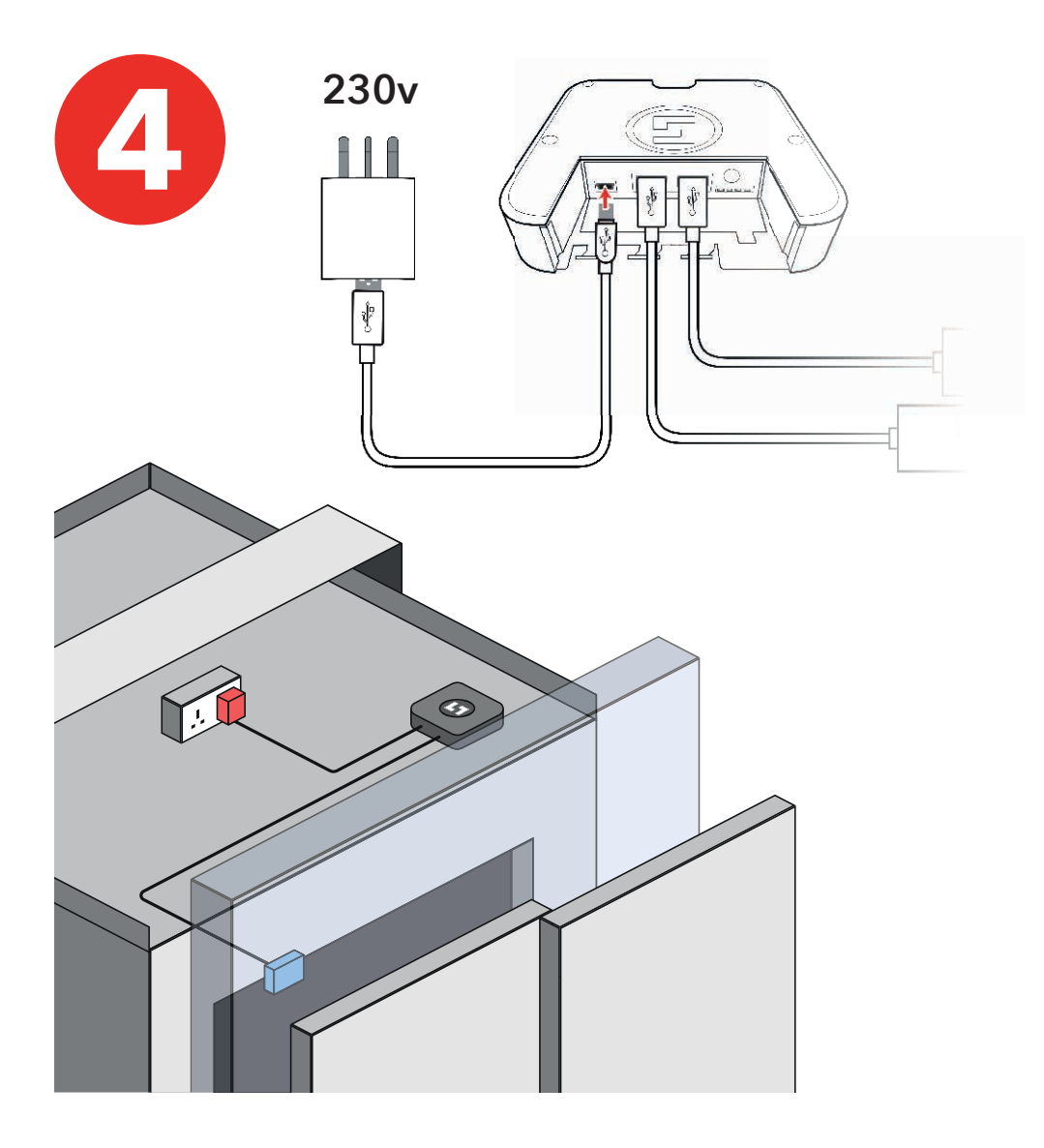

- Connect LYRA to power source (230v)
- Avoid RCD type socket

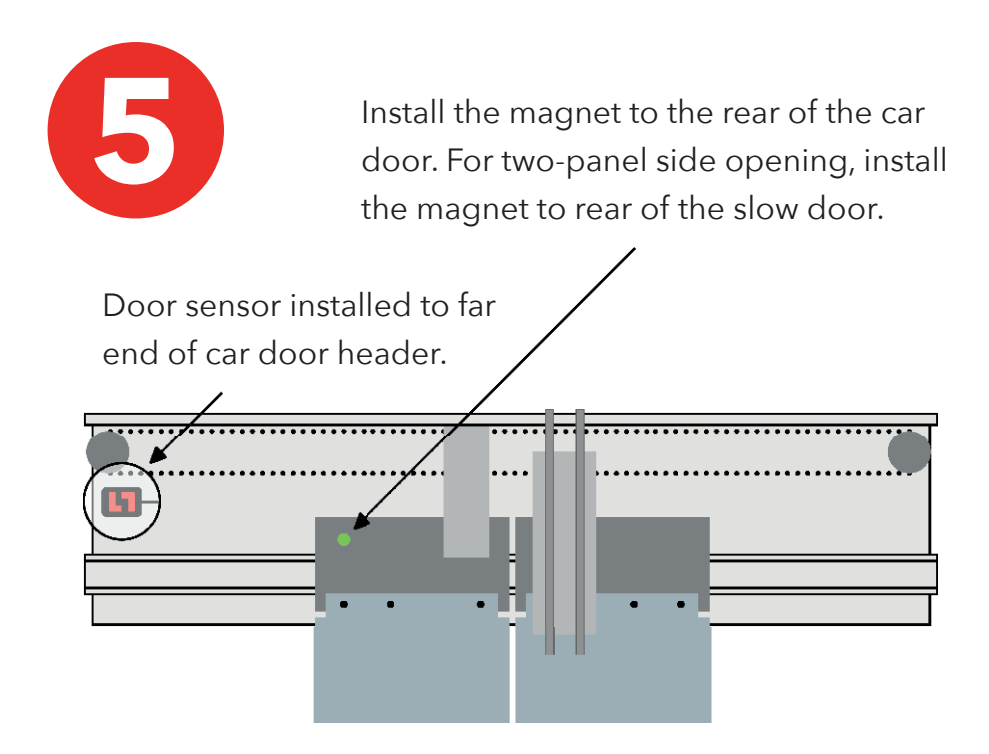

In the fully open position, the magnet must not pass the sensor.

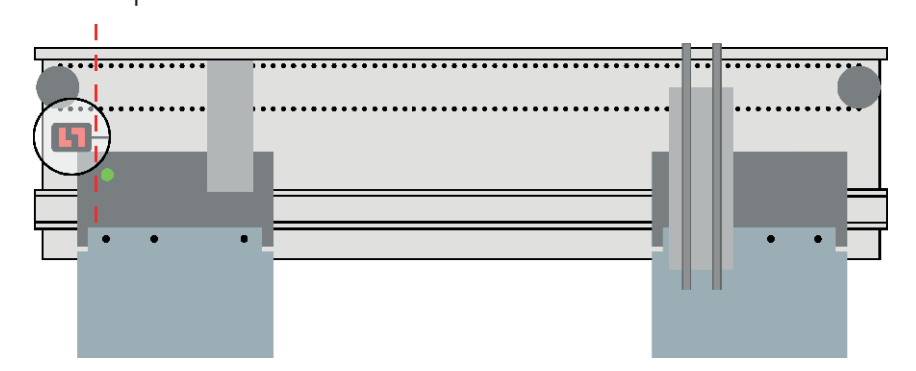

The door sensor can be installed to the following door configurations: Centre opening / Side opening / Manual shutter gates

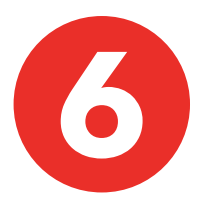

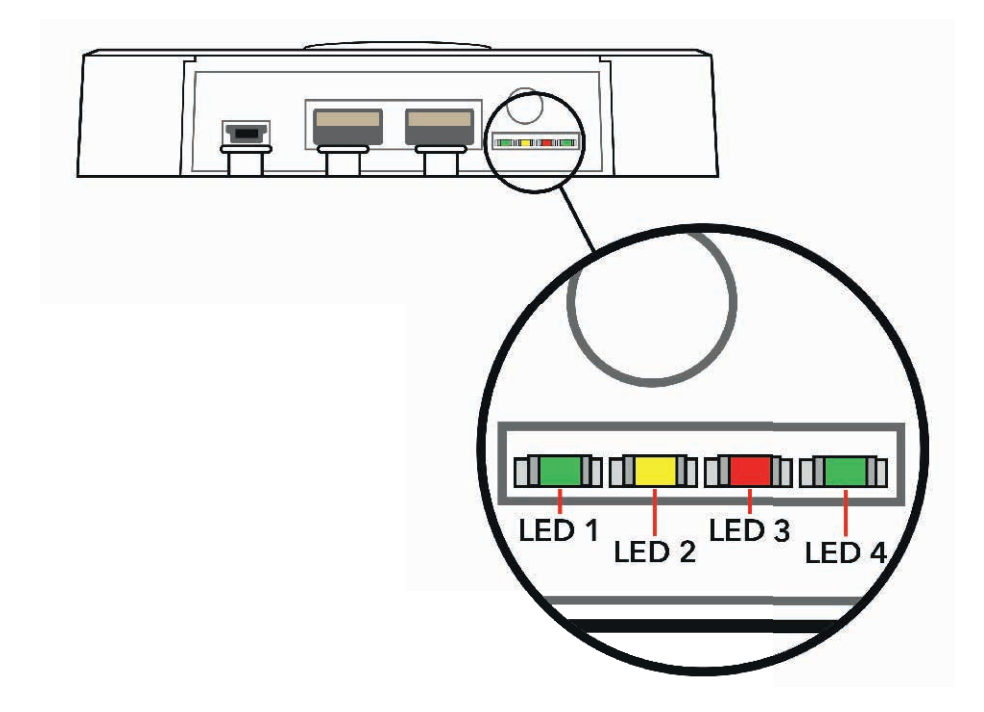

Device ready for app setup only when:

- Left hand LED 1: \*Pulsing Green\*, with
- Right hand LED 4: \*Solid Green\*

(Warm up usually takes less than 5 minutes)

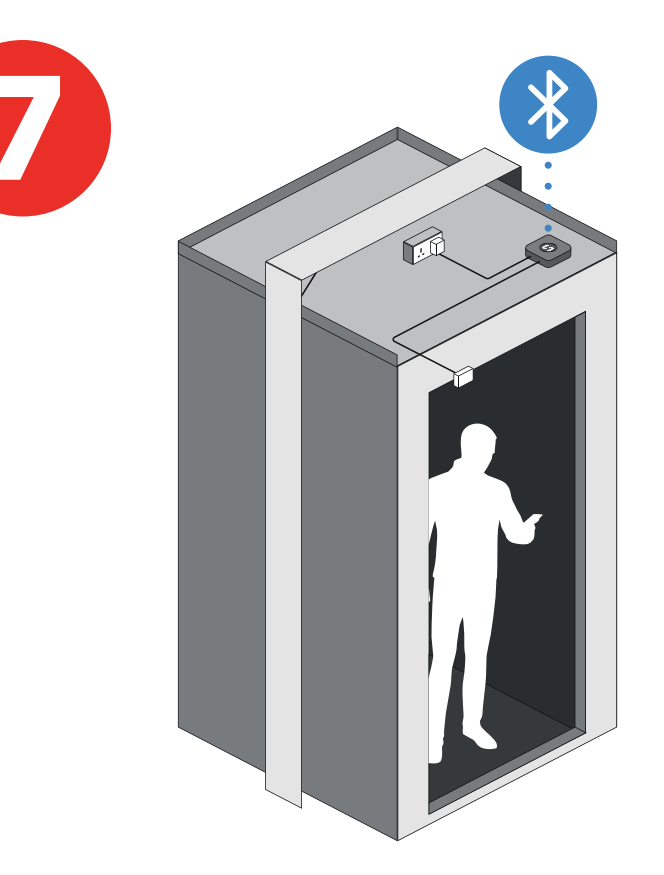

- 1. Put lift into normal service.
- 2. From within the lift car, position lift on bottom floor.
- 3. Open SafeLine LYNX II app on your phone or tablet. Pair the LYRA device with your lift and press Manual Training.
- 4. Follow steps on screen.

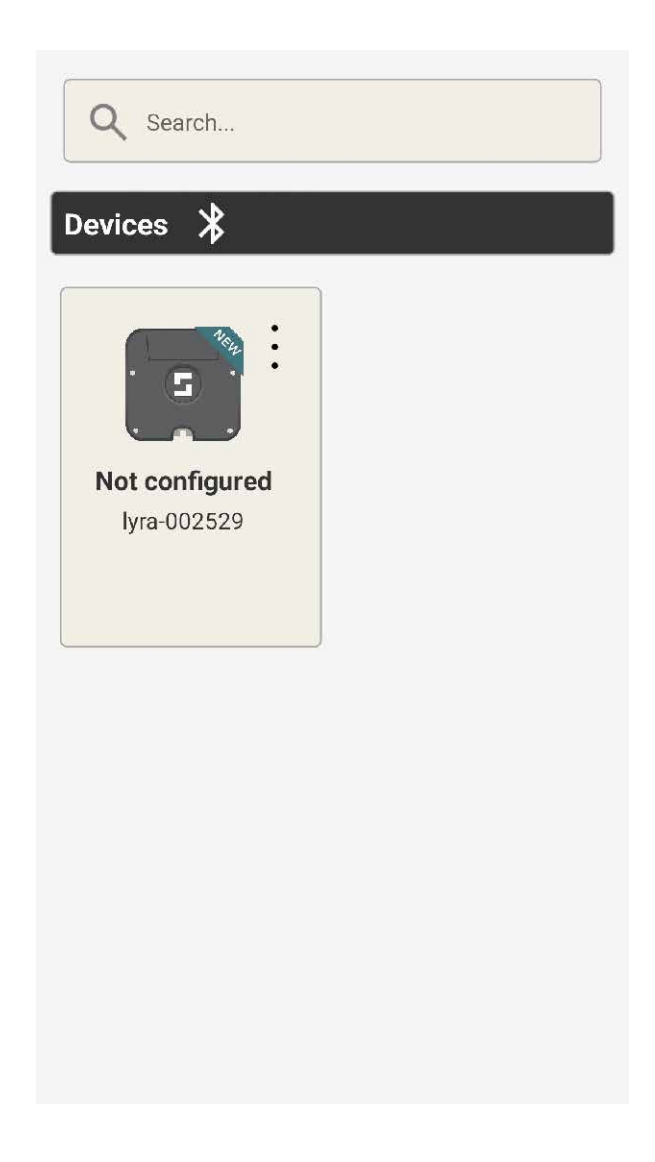

Press the 3 dots to connect to the LYRA device via Bluetooth.

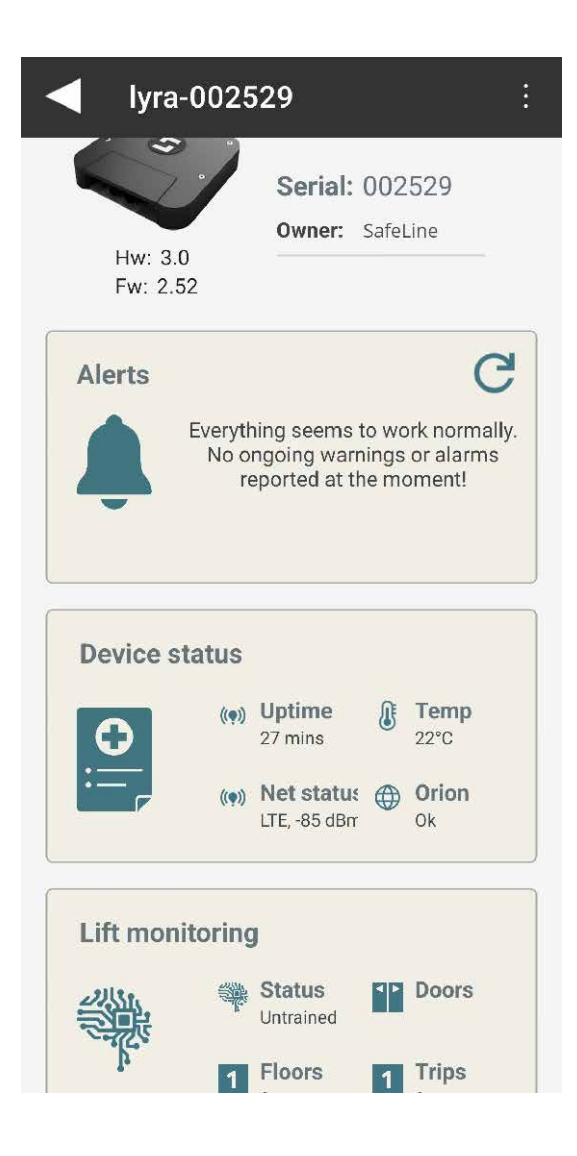

• Select Lift monitoring.

| Door sensors                    |   |
|---------------------------------|---|
| < ►                             |   |
| Door A                          | l |
| Sensor Auto detect              | l |
| Status: OK<br>Serial: 037NL2EKA |   |
|                                 |   |
|                                 | l |
|                                 | l |
|                                 | 8 |
| Door B                          | l |
| Sensor Disabled                 | l |
| Status: Not configured          |   |
| Door C                          |   |
| Sensor Disabled                 |   |
| Status: Not configured          |   |

Check that the door sensor is configured.
Select Auto Detect if blank.

| Lift I     | monitoring                                                                                    |
|------------|-----------------------------------------------------------------------------------------------|
| (          |                                                                                               |
| Door sen   | sors                                                                                          |
|            |                                                                                               |
|            |                                                                                               |
| Car track  | ing                                                                                           |
|            | Lyra car tracking is untrained<br>and need to be trained either<br>manually or automatically. |
|            |                                                                                               |
| Floor hei  | ghts                                                                                          |
| <u>5 m</u> | Manually review or edit floor<br>heights.                                                     |
|            |                                                                                               |

Press Car tracking

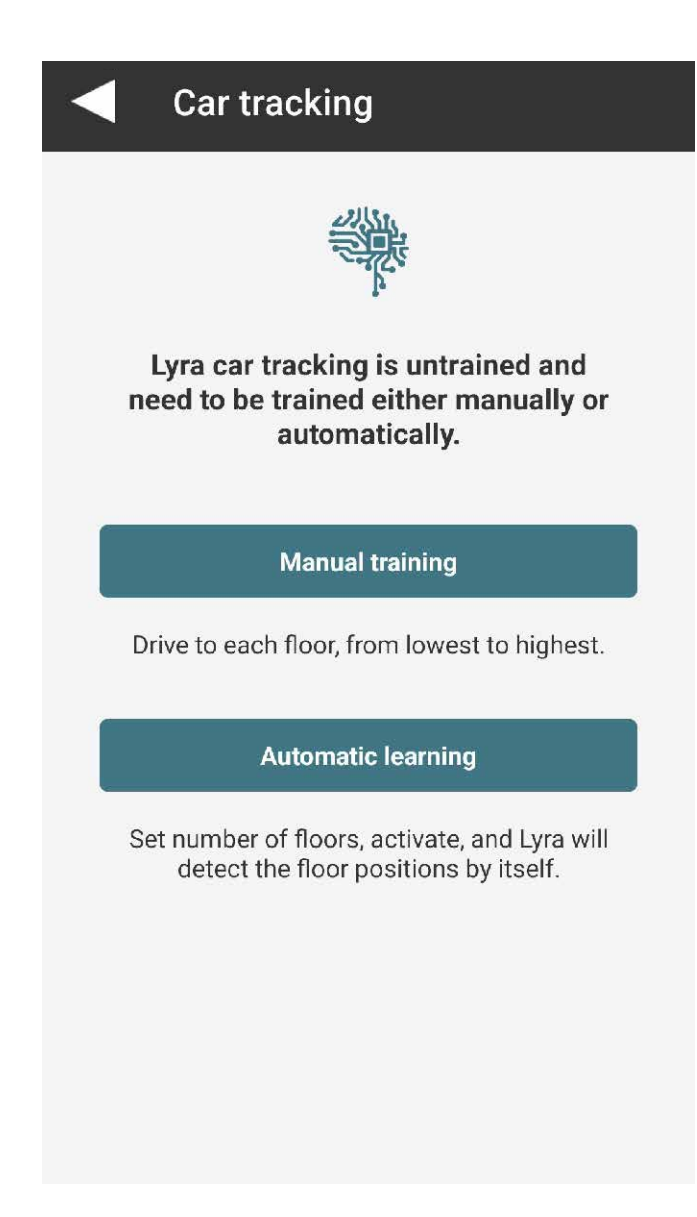

• Press Manual training

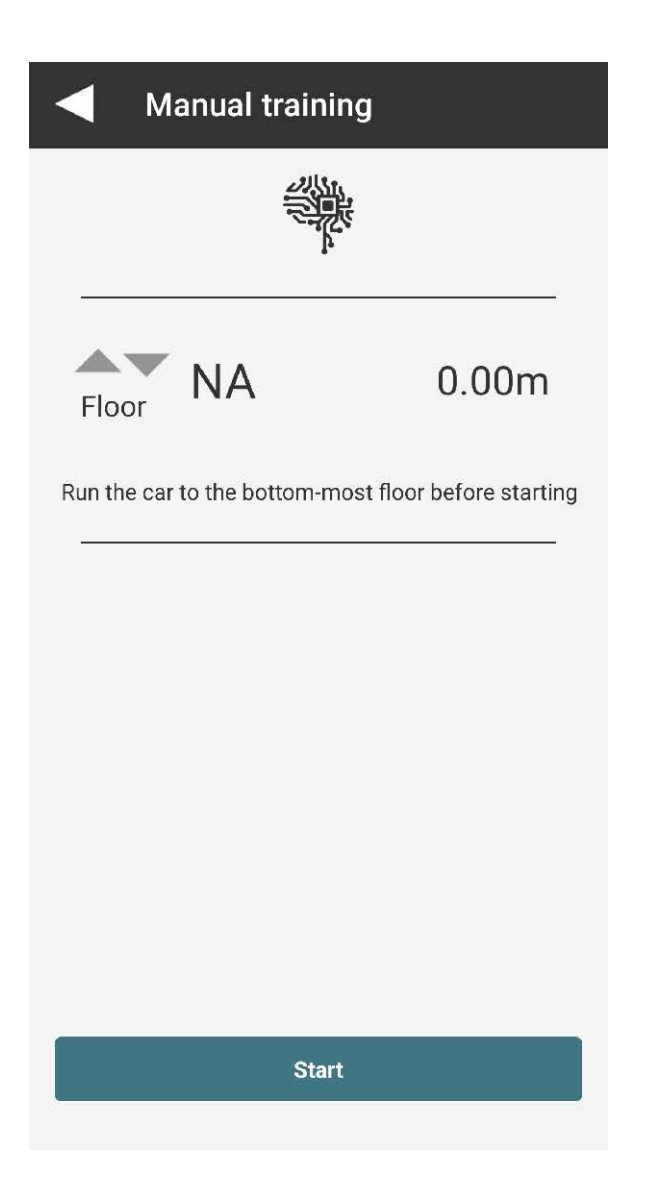

- Follow instructions on screen
- Press Start, then take lift to all floors up, then once at top floor, travel one floor down.

## Within Device status, you can find:

| Device status  |           |  |
|----------------|-----------|--|
| Device         |           |  |
| Serial         | 002529    |  |
| HW version     | 3         |  |
| SW version     | 2.52      |  |
| Uptime         | 29 mins   |  |
| Temp           | 22°C      |  |
| Acc status     | Ok        |  |
| Acc temp       | 25°C      |  |
| Acc freq       | 425Hz     |  |
| Mag status     | Ok        |  |
| Flash status   | Ok        |  |
| Flash usage    | 22%       |  |
| Car tracking   |           |  |
| Started        | Yes       |  |
| Travel session | 3         |  |
| Floor names    | 0         |  |
| Tracking       | Active    |  |
| Trips          | 0         |  |
| Status         | Untrained |  |
| Alarm          | Ok        |  |
| Motion         | Down      |  |

0.00m

Invalid

Height

Floor

| Connection             |                      |
|------------------------|----------------------|
| Modem status           | Ok                   |
| SIM card               | Ok                   |
| RSSI                   | -87 dBm              |
| Net status             | Ok                   |
| Net type               | LTE                  |
| Operator               | EE                   |
| IP status              | Ok                   |
| Internet<br>connection | Ok                   |
| Orion connection       | Ok                   |
| Protocol status        | Ok                   |
| ICCID                  | 89450421220726367481 |

| Peripherals   |                              |
|---------------|------------------------------|
| Door A        | Configured<br>Not configured |
| Door B        | Not configured               |
| Door C        | Not configured               |
| USB mem       | No                           |
| USB IO status | Not found                    |

Once the floor tracking is complete, the door sensor is configured and the connection is OK, LYRA device is set up and configured.

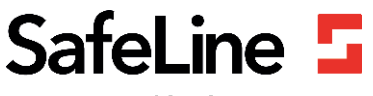

Your partner in lift safety